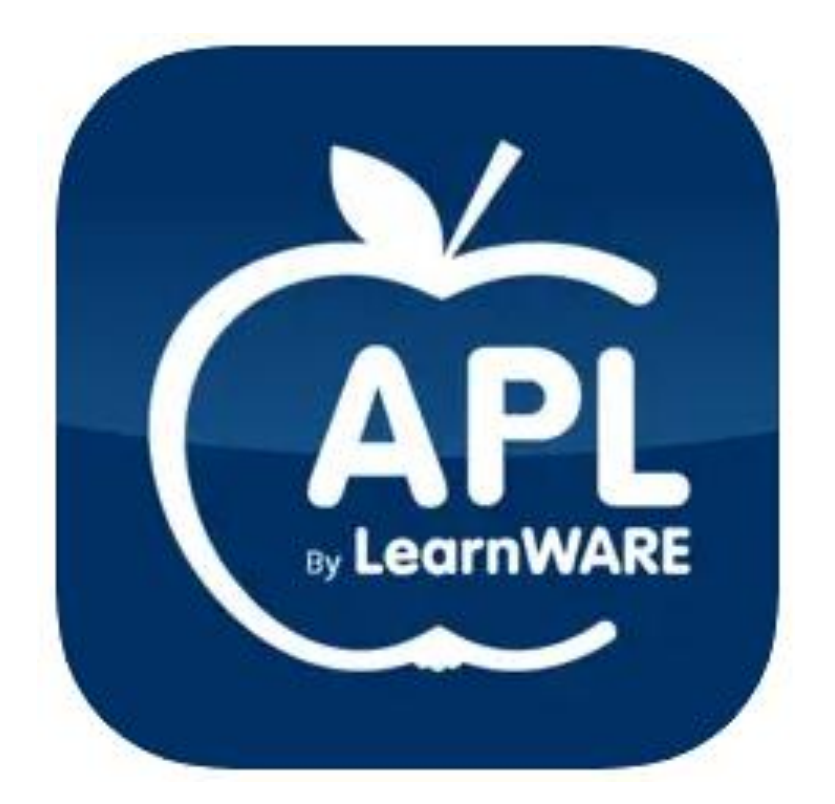

# **APL By LearnWARE**

# KOM IGÅNG GUIDE Handledare

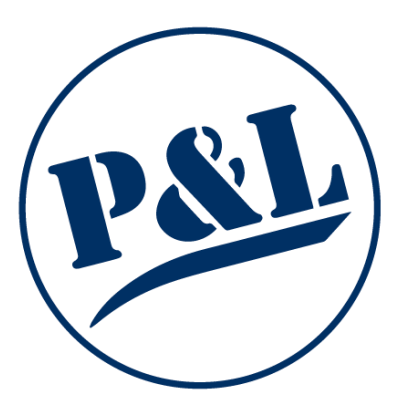

# Innehåll

| Kom igång handledare                  | 3 |
|---------------------------------------|---|
| Signering                             | 5 |
| Signera och kommentera elevens inlägg | 5 |
| Filtrera vad du ser                   | 6 |
| Bedömning                             | 7 |
| Min sida                              | 8 |

# Kom igång handledare

1. I ditt aktiveringsmejl följer du länken "Uppdatera ditt lösenord".

#### Välkommen till LearnWARE

Du har blivit tillagd i LearnWARE

Klicka på länken för att slutföra registreringen Uppdatera ditt lösenord

Ditt lösenord måste innehålla minst en stor bokstav, en siffra och vara minst åtta tecken långt!

P&L Nordic AB

2. Välj ett lösenord som du vill använda när du logga in. Obs, lösenordet måste innehålla minst 8 tecken varav en stor bokstav och en siffra. Klicka sedan på "Uppdatera"

|           | Skapa lösenord                                                         |
|-----------|------------------------------------------------------------------------|
|           | Fyll i det lösenord som du vill använda för din<br>LearnWARE-användare |
|           | Lösenord                                                               |
|           | Ange ditt lösenord                                                     |
| LearnWARE | Upprepa lösenord                                                       |
|           | Upprepa ditt lösenord                                                  |
|           | Uppdatera                                                              |
|           |                                                                        |
|           |                                                                        |

3. När du tryckt på "Uppdatera" så har du skapat ditt konto. Du kan nu logga in med din mejladress och ditt nyskapade lösenord i appen APL By LearnWARE.

| 16:22                      | l 🗢 🚱 |
|----------------------------|-------|
| Välkommen                  |       |
| Logga in for att fortsatta |       |
| Epost                      |       |
| Lösenord                   | ¶/ø   |
| Logga in                   |       |
| Glömt lösenord?            |       |

4. Startsidan du som handledare kommer till ser ut som följande:

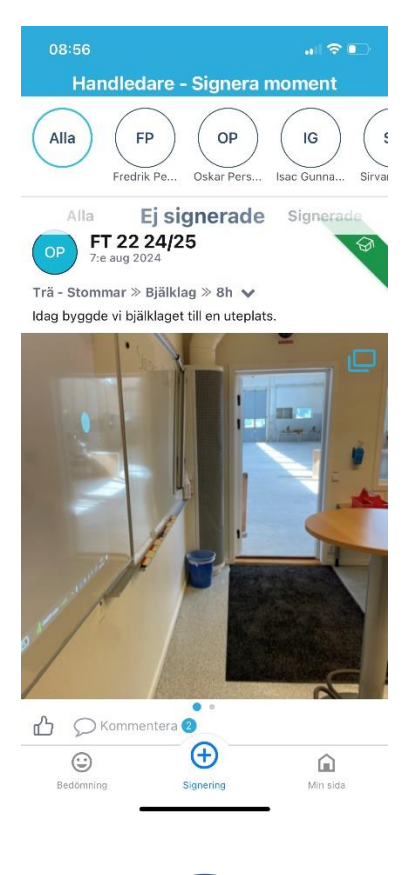

## Signering

Signera och kommentera elevens inlägg Klicka på Tummen upp för att signera eller Pratbubblan för att kommentera. Både eleven och läraren ser din signering eller kommentar.

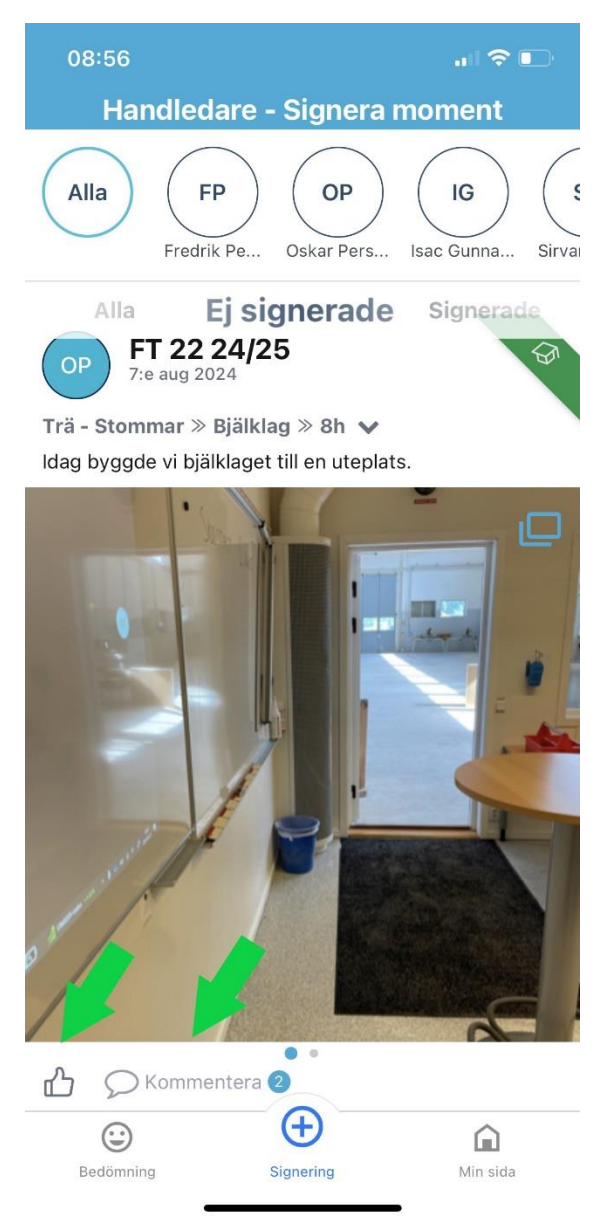

### Filtrera vad du ser

Om du har flera elever kan du välja att se alla samtidigt eller klicka på en enskild elev överst.

Du kan också filtrera på Ej signerade inlägg eller Signerade inlägg.

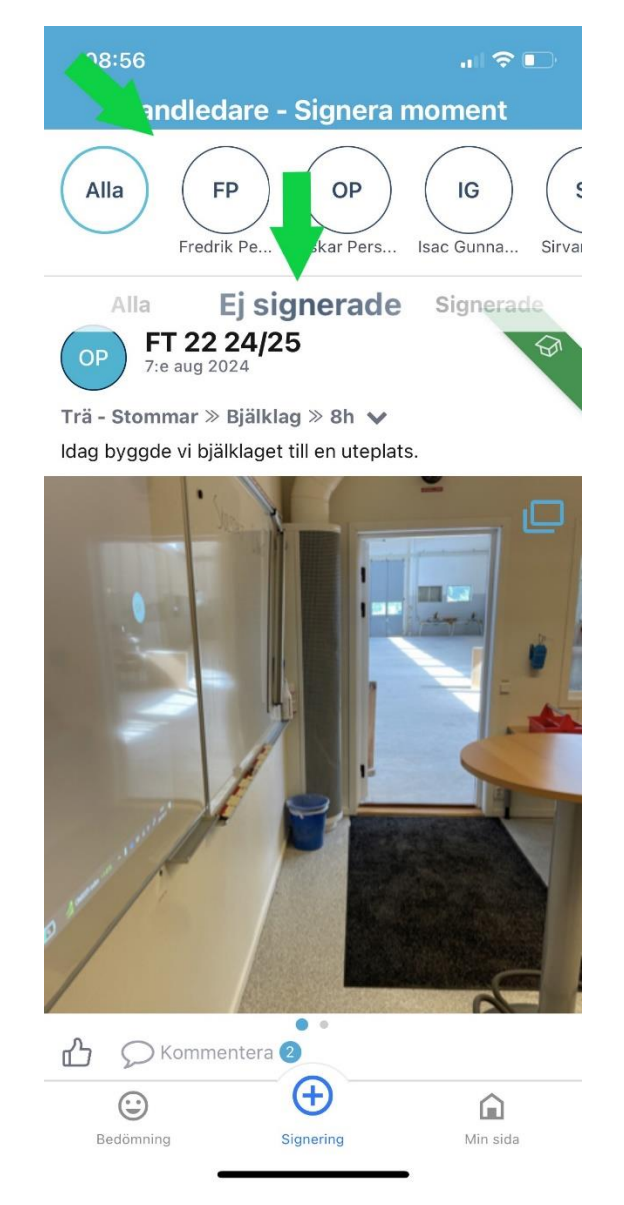

#### Bedömning

- Lärare kommer ställa frågor till dig och det är endast läraren som kommer se dina svar, inte eleven. Är stjärnorna gula har du svarat på frågan, är de gråa är frågan obesvarad.
- 2. Välj vilken elev du vill göra bedömningen på överst.
- 3. Svara med hjälp av stjärnorna 1-5.

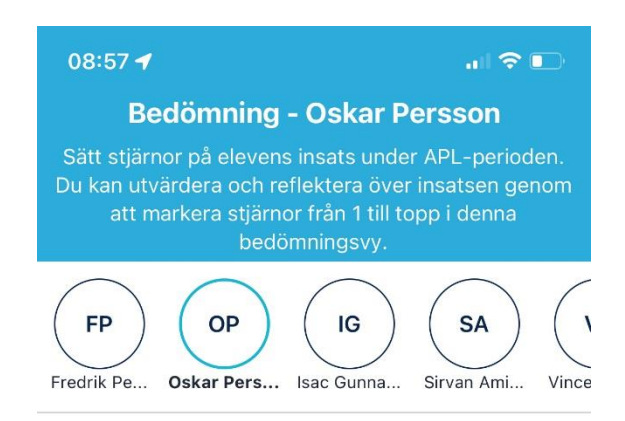

FT 22 24/25 »

Nu gör du bedömning av: Oskar Persson

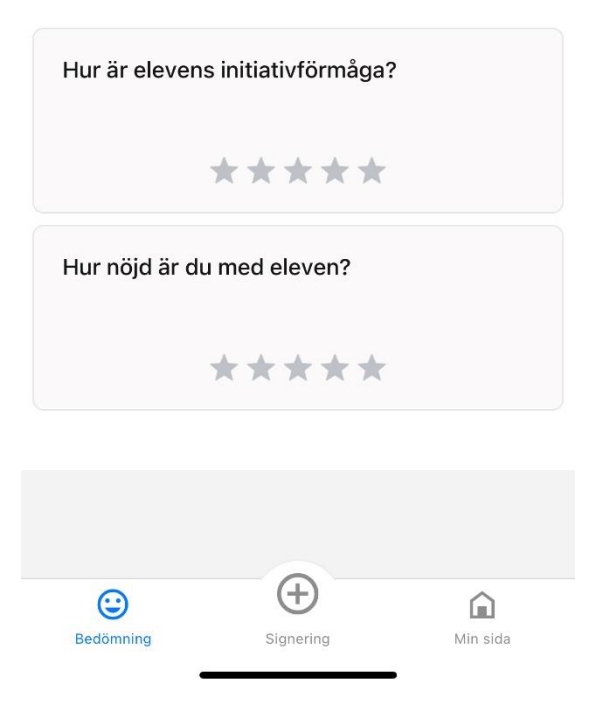

## Min sida

Här finns app-versionen som är installerad. På Frågetecknet finns en grundläggande guide. På ikonen uppe till höger kan du logga ut.

Här ser du kontaktuppgifter till personer som din lärare lagt in.

Du ser och kan öppna dokument som läraren lagt in.

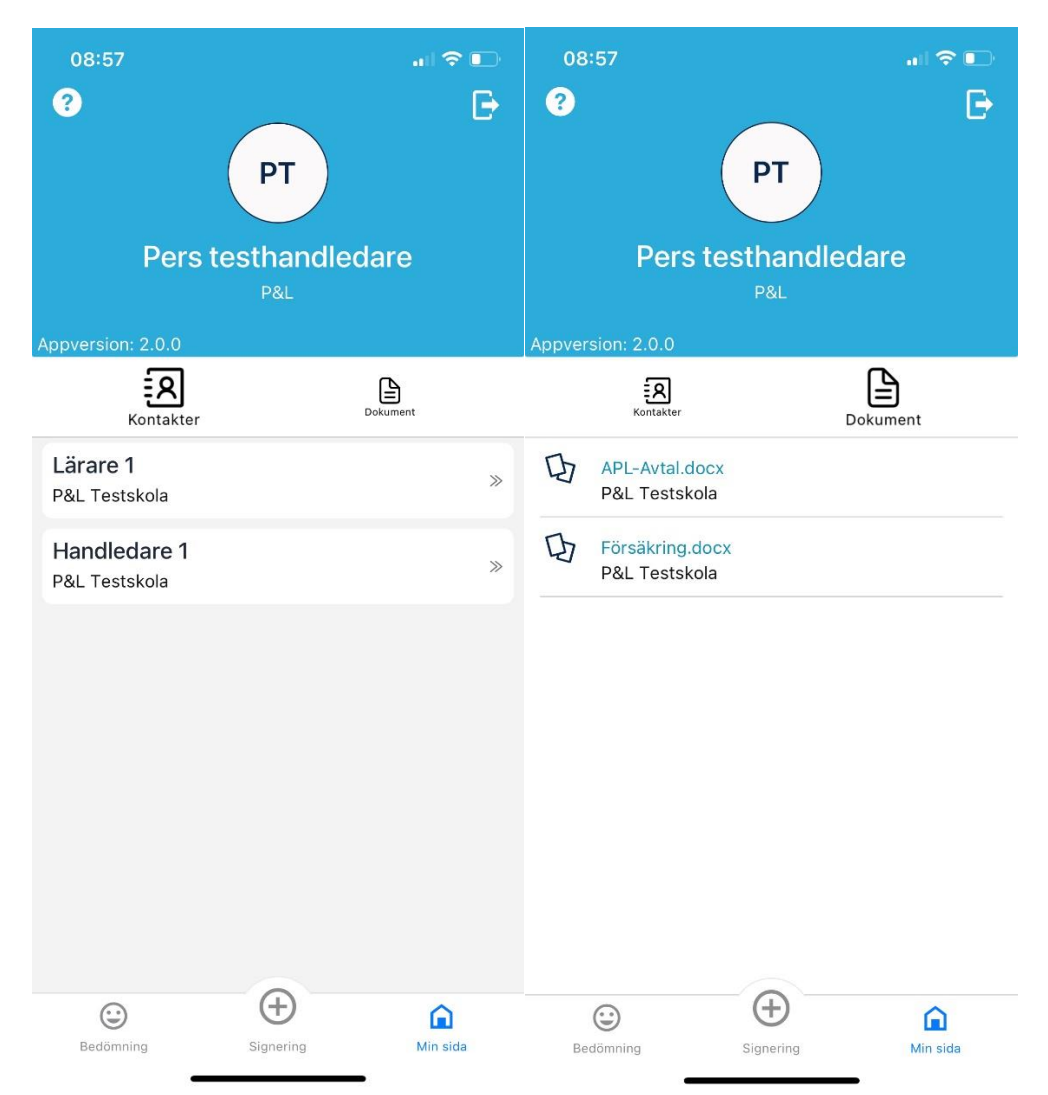